## Flow chart for assistance under Prime Minister Formalization of Micro Food Processing Enterprises Scheme (PM FME)

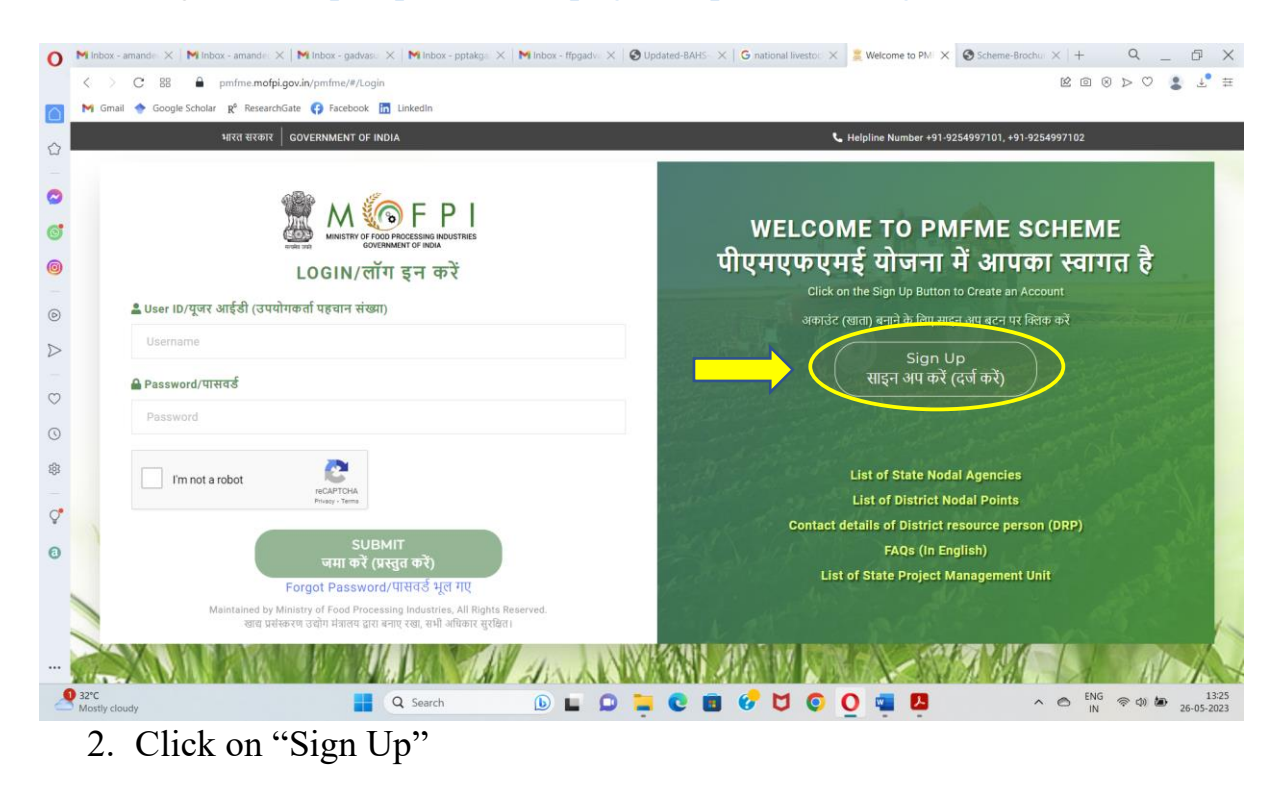

1. Log in to: https://pmfme.mofpi.gov.in/pmfme/#/Login

| 0                | Minbox - amande X   Minbox - amande X   Minbox - gadvasu X   Minbox - ptakga X   Minbox - ftpgadv X   @ Updated-BAHS - X   Ginational livestor: X   E Wekome to PMI X   @ Scheme-Brochu: X   + Q _ D X |                                                               |                                                                             |  |  |  |
|------------------|----------------------------------------------------------------------------------------------------|---------------------------------------------------------------|-----------------------------------------------------------------------------|--|--|--|
|                  | C 28 a pmfmc.modpl.gov.in/pmfme/#/Register-New-User                                                                                                    |                                                               |                                                                             |  |  |  |
| $\bigcirc$       | M Gmail 🔶 Google Scholar 👷 ResearchGate 🛟 Facebook 🛅 Linkedin                                                                                                    |                                                               |                                                                             |  |  |  |
| _                |                                                                                                    |                                                               |                                                                             |  |  |  |
| 13               |                                                                                                    |                                                               |                                                                             |  |  |  |
| •                |                                                                                                    | 🖤 M 💿 F P I                                                   | BACK TO LOGIN लॉगिन पर वापस जाएं                                            |  |  |  |
| -                |                                                                                                    | MINISTRY OF FOOD PROCESSING INDUSTRIES<br>COVERNMENT OF INDUS |                                                                             |  |  |  |
| 6                |                                                                                                    |                                                               |                                                                             |  |  |  |
| 0                |                                                                                                    | NEW USER R                                                    | EGISTRATION                                                                 |  |  |  |
|                  |                                                                                                    |                                                               |                                                                             |  |  |  |
| Þ                |                                                                                                    | नया उपयोग                                                     | कती पंजीकरण                                                                 |  |  |  |
| $\triangleright$ |                                                                                                    |                                                               |                                                                             |  |  |  |
| _                |                                                                                                    | REGISTRATION FORM                                             |                                                                             |  |  |  |
| $\bigcirc$       |                                                                                                    | पंजीकरण फॉर्म                                                 |                                                                             |  |  |  |
| 0                |                                                                                                    | Select the type of Beneficiary                                |                                                                             |  |  |  |
| 0                |                                                                                                    | लाभार्थी के प्रकार का चयन करें                                |                                                                             |  |  |  |
| 鐐                |                                                                                                    | Please Select a Value ~                                       |                                                                             |  |  |  |
|                  |                                                                                                    |                                                               |                                                                             |  |  |  |
| Ç                | 1.1                                                                                                    | APPLICANT DETAILS                                             |                                                                             |  |  |  |
| 0                | 1                                                                                                    | आवेदक का विवरण                                                |                                                                             |  |  |  |
|                  |                                                                                                    | Name                                                          | Email ID                                                                    |  |  |  |
|                  | 1                                                                                                    | नाम                                                           | ईमेल आईडी                                                                   |  |  |  |
|                  |                                                                                                    | Enter Name                                                    | Enter Email ID                                                              |  |  |  |
|                  | 0                                                                                                    |                                                               |                                                                             |  |  |  |
|                  |                                                                                                    | Mobile Number                                                 | Address                                                                     |  |  |  |
| - 7.             | NH5 / Link Road<br>Construction                                                                                                    | d 📑 Q Search 🝺 🖬 💭 🗎                                          | 💽 🖪 🕜 💆 💽 🔘 🖏 🖪 🔨 ∧ 🗠 🕅 🖓 🖗 13:26<br> N 😤 \$\\$\$ 0 \$\\$\$ 0 \$\\$\$ 13:26 |  |  |  |
|                  |                                                                                                    |                                                               |                                                                             |  |  |  |

| O M Inbox - a             | amande 🗙 📕 Inbox - amande 🗙 🖌 Minbox - gadvase 🗙 🖌 Minbox - pptakge 🗙 🖌 Minbox - ffpgadve 🗙 🖡 | 🕽 Updated-BAHS- 🗙   G national livesto: X 💈 Welcome to PM X 🚱 Scheme-Brochu: X   + Q _ D X |  |  |  |  |
|---------------------------|-----------------------------------------------------------------------------------------------|--------------------------------------------------------------------------------------------|--|--|--|--|
| $\langle \rangle$         | C 88 Pmfme.mofpi.gov.in/pmfme/#/Register-New-User                                             |                                                                                            |  |  |  |  |
| Gmail                     | 🛐 Mi Gmail 💠 Google Scholar 👷 ResearchGate 😯 Facebook 🛅 Linkedin                              |                                                                                            |  |  |  |  |
|                           | Select the type of Beneficiary<br>लाभार्थी के प्रकार का चयन करें                              |                                                                                            |  |  |  |  |
| 0                         | Please Select a Value                                                                         | -                                                                                          |  |  |  |  |
| 6                         | APPLICANT DETAILS                                                                             |                                                                                            |  |  |  |  |
| 0                         | अविदक् का विवरण                                                                               | E-sil ID                                                                                   |  |  |  |  |
| 0                         | नाम                                                                                           | हमेल आईडी                                                                                  |  |  |  |  |
| D                         | Enter Name                                                                                    | Enter Email ID                                                                             |  |  |  |  |
| -                         | Mobile Number                                                                                 | Address                                                                                    |  |  |  |  |
|                           | मोबाइल नंबर                                                                                   | पता                                                                                        |  |  |  |  |
| •                         | Enter Mobile Number                                                                           | Enter Address                                                                              |  |  |  |  |
| *                         | State                                                                                         | District                                                                                   |  |  |  |  |
| 7 11 S                    | राज्य                                                                                         | जिला                                                                                       |  |  |  |  |
|                           | Please Select a Value                                                                         | Please Select a Value Value                                                                |  |  |  |  |
|                           | Note: Mention details as mentioned in the Aadhaar card                                        | Fin not a robot                                                                            |  |  |  |  |
|                           |                                                                                               |                                                                                            |  |  |  |  |
| NH5 / Link<br>Constructio | on Q Search 🕒 🗖                                                                               | 📮 💽 🖪 🞸 💆 📀 Q 🖏 🛃 🛛 🔺 🖄 👘 😵 1327<br>IN 😤 Ф) 🕷 26-05-2023                                   |  |  |  |  |

3. Enter all your personal details in the form as per you Aadhaar Card, click on "I'm not a robot" and click on "Register".

| 0                | M Inbox - amana     | de 🗙 📕 Inbox - amande: 🗙 🛛 Mi Inbox - gadvasu 🗙 | 🛛 M Inbox - pptakgs 🗙 🖌 M Inbox - ffpgadvs 🗙 🛛 🚳 Updated-BAHS- 🗙 🗍 G national livestors 🗙 💈 Welcome to PM | X Scheme-Brochu X | + Q | _ 0             | ×    |
|------------------|---------------------|-------------------------------------------------|----------------------------------------------------------------------------------------------------|-------------------|-----|-----------------|------|
|                  | $\langle \rangle$ C | 88 B pmfme.mofpi.gov.in/pmfme/#/Register        | -New-User                                                                                                 |                   |     | \$ ⊥            | 荘    |
|                  | M Gmail 🔶           | Google Scholar 🛛 🥂 ResearchGate 📢 Facebook 🛅    | Linkedin                                                                                                  |                   |     |                 |      |
| -                |                     | Select the type of Beneficiary                  |                                                                                                    |                   |     |                 |      |
|                  |                     |                                                 |                                                                                                    |                   |     |                 |      |
| 0                |                     |                                                 |                                                                                                    |                   |     |                 |      |
| 6                |                     |                                                 | REGISTRATION CONFIRMATION                                                                                 |                   |     |                 |      |
| 0                |                     |                                                 |                                                                                                    | <u> </u>          |     |                 |      |
| _                |                     |                                                 | Congratulations for a successful registration. Your User ID is 133623390089.                              |                   |     |                 |      |
| 0                |                     |                                                 | Kindly check spam folder if you did not receive the mail in most                                          |                   |     |                 |      |
| ~                |                     |                                                 |                                                                                                    |                   |     |                 |      |
| $\triangleright$ |                     |                                                 |                                                                                                    |                   |     |                 |      |
|                  |                     |                                                 | सफल पंजीकरण के लिए बधाई। आपकी यूजर आईडी 133623390089 है .                                                 |                   |     |                 |      |
| $\odot$          |                     |                                                 | याद आपका इनबाक्स म मल प्राप्त नहां हुआ हे तो कृपया स्पम फ़ाल्डर की जीच कर                                 |                   |     |                 |      |
| 0                |                     |                                                 |                                                                                                    |                   |     |                 |      |
| 0                |                     |                                                 | OK                                                                                                    |                   |     |                 |      |
| \$               |                     |                                                 |                                                                                                    |                   |     |                 |      |
|                  |                     |                                                 |                                                                                                    |                   |     |                 |      |
| Ç.               |                     |                                                 |                                                                                                    |                   |     |                 |      |
|                  |                     |                                                 |                                                                                                    |                   |     |                 |      |
| 0                |                     |                                                 |                                                                                                    |                   |     |                 |      |
|                  |                     |                                                 |                                                                                                    |                   |     |                 |      |
|                  |                     |                                                 |                                                                                                    |                   |     |                 |      |
|                  |                     |                                                 |                                                                                                    |                   |     |                 |      |
|                  |                     |                                                 |                                                                                                    |                   |     |                 |      |
|                  |                     |                                                 |                                                                                                    |                   |     |                 |      |
|                  | NH5 / Link Road     |                                                 | Q Search 🕒 🖬 💭 📜 💽 💼 🚱 💆 💽 💽 💶 🚨                                                                          | ~ (               |     | ● 15<br>26-05-2 | 3:33 |

4. Note down your User ID which will be used for Logging in.

| 0          | M Inbox - amander 🗙   M Inbox - amander 🗶   M Inbox - gadvasr 🗴   M Inbox - pptakgar 🗶   M Inbox - ffpgadv 🗶   🔕 Up | adated-BAHS - X   G national livesto: X 💈 Welcome to PM X 🚱 Scheme-Brochu X   + Q _ D X                                                                                                    |
|------------|----------------------------------------------------------------------------------------------------|----------------------------------------------------------------------------------------------------|
|            | < > C BB 🔒 pmfme.mofpi.gov.in/pmfme/#/Login                                                                         |                                                                                                    |
|            | M Gmail 🕎 Google Scholar 🛛 🕅 ResearchGate 🚯 Facebook 🛅 Linkedin                                                     |                                                                                                    |
| ~          | भारत सरकार GOVERNMENT OF INDIA                                                                                      | L Helpline Number +91-9254997101, +91-9254997102                                                                                                    |
| ω          |                                                                                                    |                                                                                                    |
| 0          |                                                                                                    |                                                                                                    |
| a          | 🧝 M 🕼 F P I                                                                                                    | WELCOME TO PMEME SCHEME                                                                                                    |
|            | MINISTRY OF FOOD PROCESSING INDUSTRIES<br>works are GOVERNMENT OF INDIA                                             | गीमगणहामई गोलना में शास्त्र खामन है                                                                                                    |
| 0          | LOGIN/लॉग इन करें                                                                                                   | पार्मरपर्मइ पाणना म आपफा स्पागत ह                                                                                                    |
| 0          | 🚨 User ID/यूजर आईडी (उपयोगकर्ता पहचान संख्या)                                                                       |                                                                                                    |
| ~          | 133623390089                                                                                                    | अफाउट (खाता) बनान के थिए साइन अप बटन पर क्विक कर                                                                                                    |
| Þ          |                                                                                                    | Sign Up                                                                                                    |
| Ö          | 🖨 Password/पासवर्ड                                                                                                  | साइन अप कर (दज कर)                                                                                                    |
| 0          | Password                                                                                                    | and a second second second second second second second second second second second second second second second                                                                                                    |
| 0          |                                                                                                    | the stand of the stand of the stand of the stand of the                                                                                                    |
| \$         | I'm not a robot                                                                                                    | List of State Nodal Agencies                                                                                                    |
| <b>C</b> * | reCAPTCHA<br>Privage - Terma                                                                                        | List of District Nodal Points                                                                                                    |
| ¥          |                                                                                                    | Contact details of District resource person (DRP)                                                                                                    |
| 0          | उठावा।<br>जमा करें (प्रस्तत करें)                                                                                   | FAQs (in English)                                                                                                    |
|            | Forgot Password/पासवर्ड भूल गए                                                                                      | List of State Project Management Unit                                                                                                    |
|            | Maintained by Ministry of Food Processing Industries, All Rights Reserved.                                          | and the second second second second                                                                                                    |
|            |                                                                                                    |                                                                                                    |
|            | CONTRACTOR PARAMETERS AND AND AND AND AND AND AND AND AND AND                                                       |                                                                                                    |
| - 3.       | NH5 / Link Road<br>Construction Q Search D L D                                                                      | C II C C C II C C II C III C IIII C III C IIII C IIII C IIIII C IIII C IIII C IIII C III |
| -          | NH5 / Link Road<br>Construction                                                                                     | C 🗊 🚱 💆 C O 📮 📮 🔨 ^ 🗠 🕅 😵 🗇 🗁 1336<br>N 🗢 26-05-2023                                                                                                    |

- 5. Open the log-in page <u>https://pmfme.mofpi.gov.in/pmfme/#/Login</u> and enter your User ID. To set your password, click on "Forgot Password". A link to set password will be sent to your registered email ID. Click on the link and set your password.
- 6. After setting password, open the log-in page and enter your User ID and Password. Click on "I'm not a robot" and click on "Submit" to log-in so to obtain assistance under PMFME.

For more details, State Nodal Agency for Punjab can be contacted at the following details:

Name - Punjab Agro Industries Corporation Ltd. Designation - Sh. Rajnish Tuli, General Manager, FP, PAIC Email - rajnish.tuli28@punjab.gov.in Mobile - 9592009121 Office Number - 0172-2650107

Note: Support under this scheme is also provided to individuals/SHGs/FPOs etc. for upgradation of already established processing units.